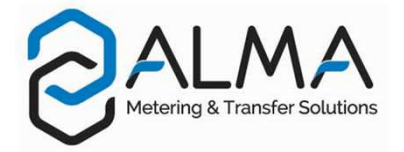

# **GRAVICOMPT MANIFOLD**

This document sketches out the main menus (please refer to operating manual MU 7038 EN for further information)

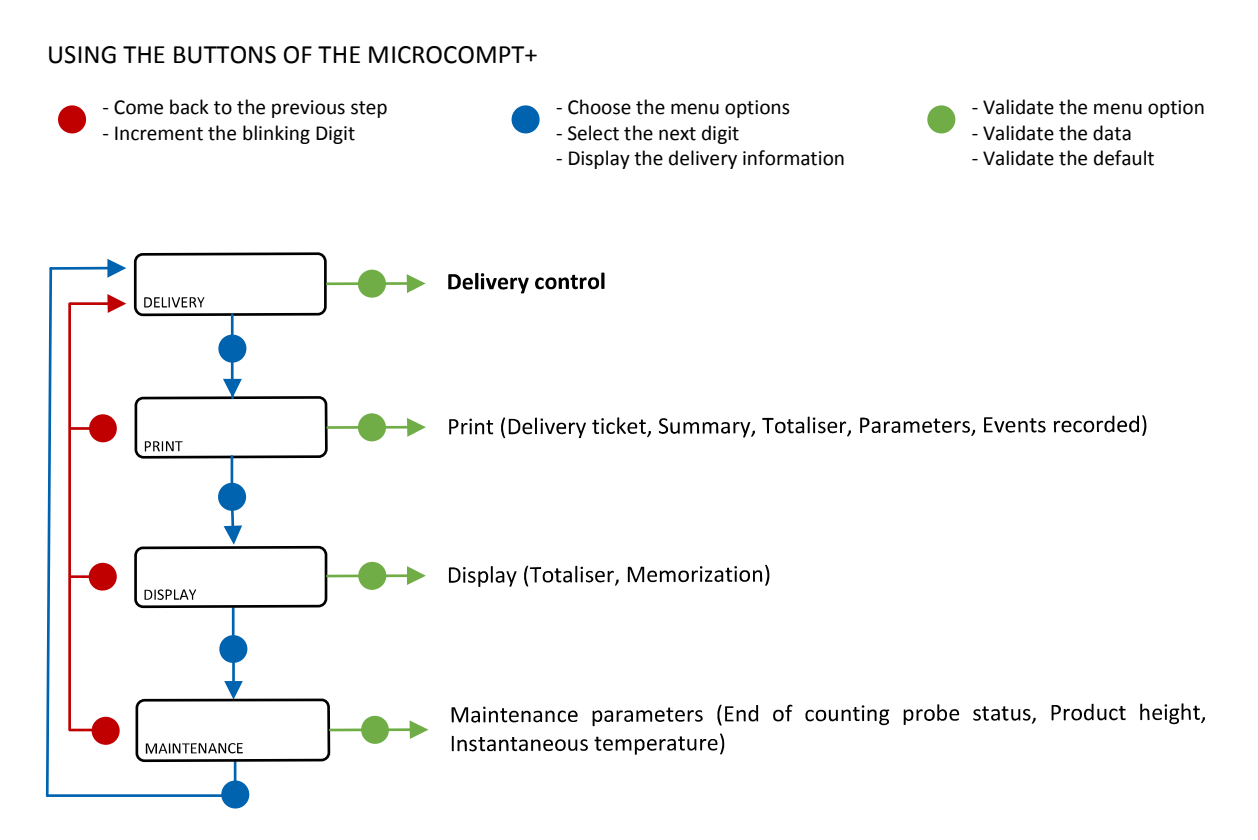

### **RUN A DELIVERY**

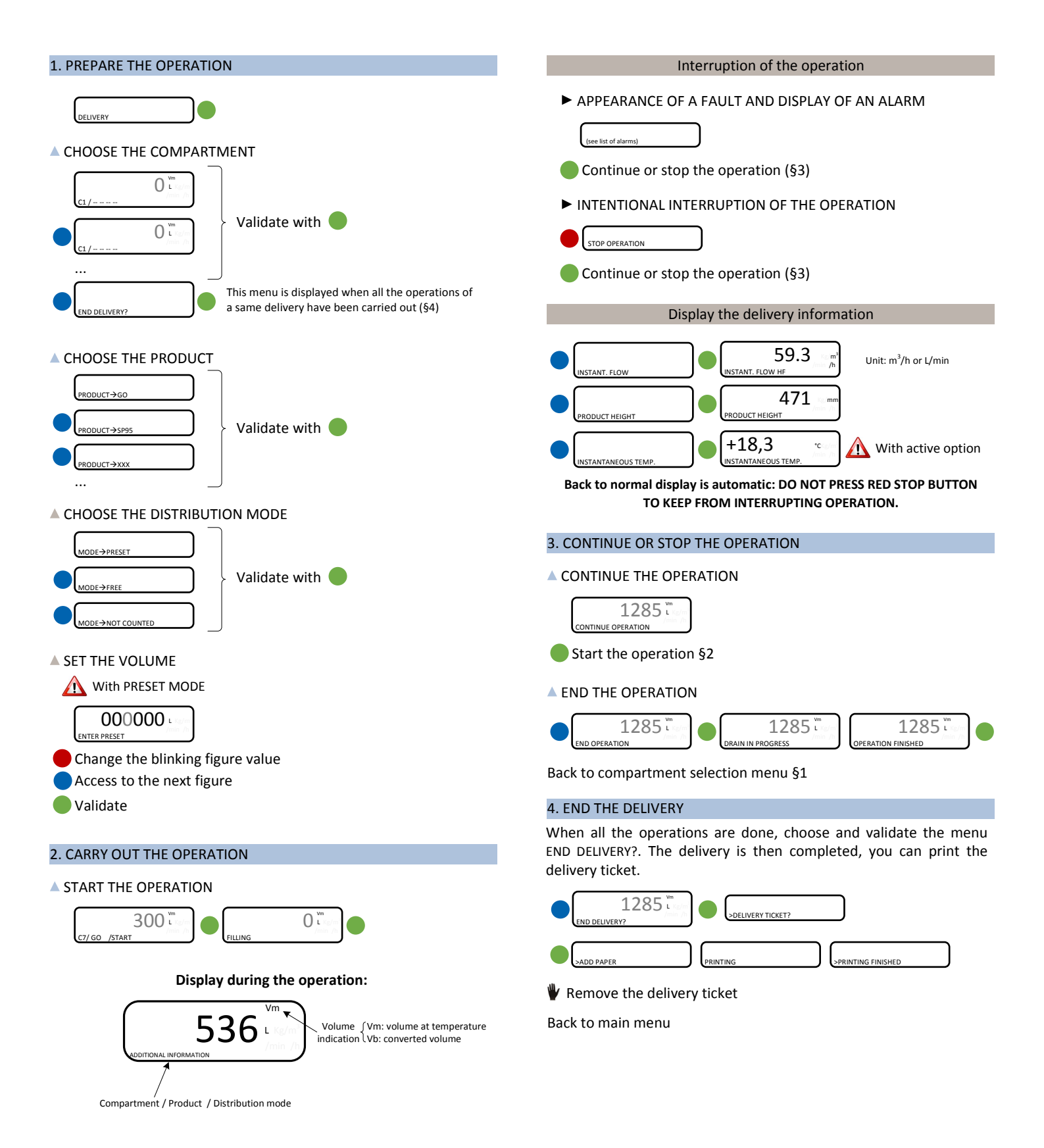

#### MEANING OF SYMBOLS

- Mandatory action
- A Optional action
- Event during delivery
- Action by operator

### **DISPLAY THE DELIVERY DATA**

The DISPLAY menu is available in stand-by mode or in case of an intermediate stop

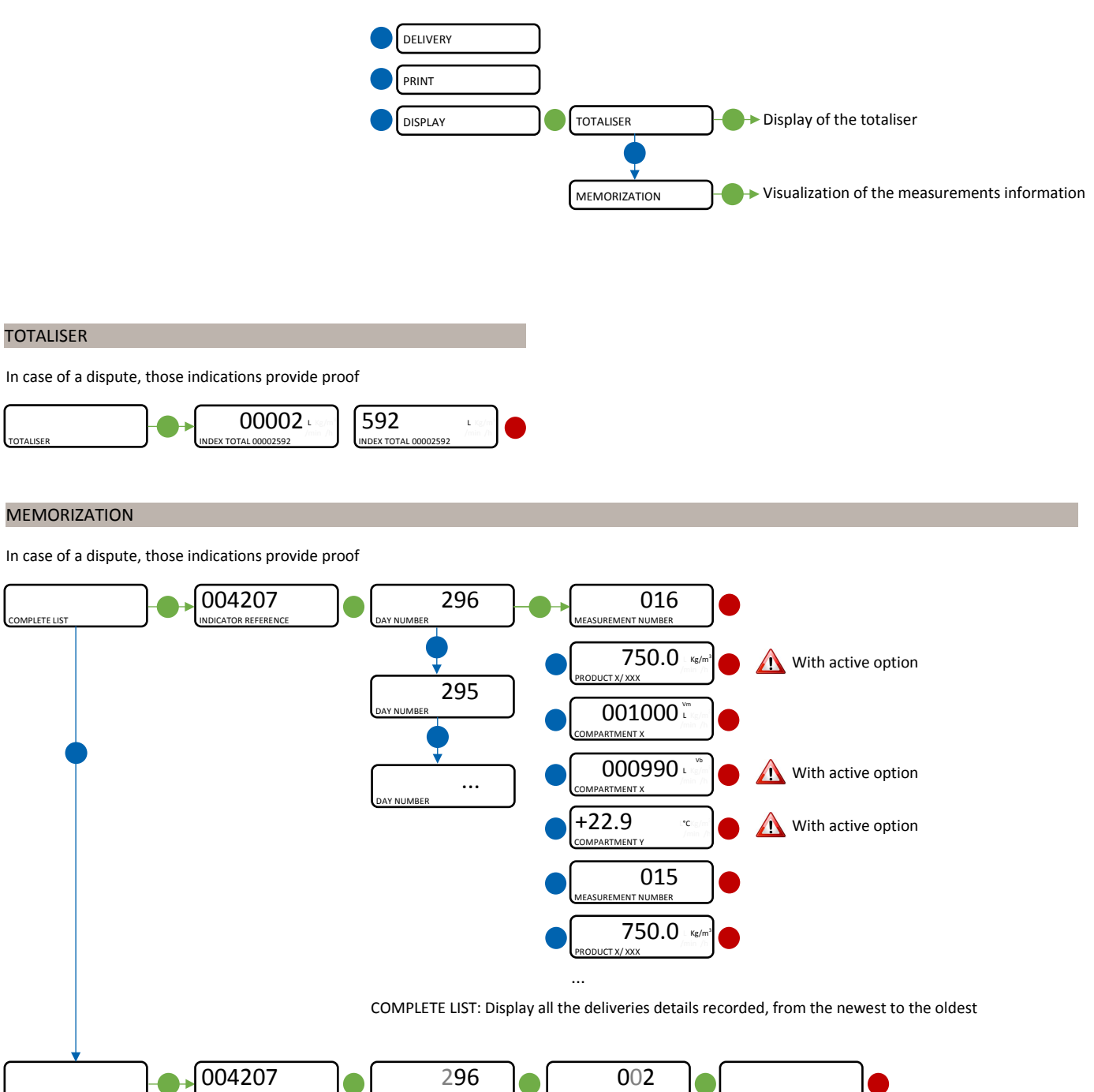

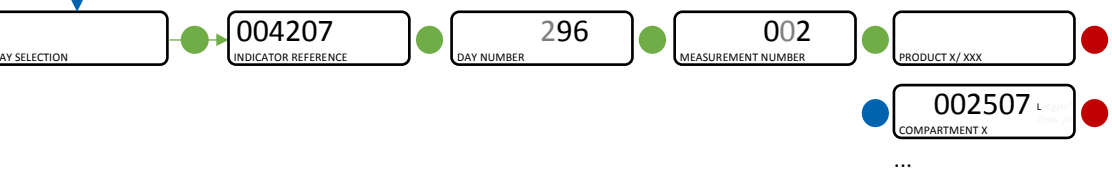

DAY SELECTION: Display a specific delivery details by selecting the day number (1 to 365), then the measurement number

## LIST OF ALARMS

|             | DISPLAT              | MEANING                                                     | ACTION                                                                                                    |
|-------------|----------------------|-------------------------------------------------------------|----------------------------------------------------------------------------------------------------|
|             | STOP OPERATION       | Intentional interruption of the operation                   | Continue, stop or finish the operation                                                                                  |
|             | PRINTER DEFAULT      | Communication with the printer lost                         | Check the connection cable, on-off switch and fuse                                                                      |
| F           | POWER SUPPLY PROBLEM | Power outage during operation                               | Check the cause / Restore power supply                                                                                  |
|             | ZERO FLOW DEFAULT    | Zero flow                                                   | Check if the pulse transmitter is powered (red indicators)                                                              |
|             | LOW FLOW DEFAULT     | Low flowrate (less than 4m <sup>3</sup> /h)                 | Check the hydraulic system (valve, strainer, nozzle)                                                                    |
| н           | HIGH FLOW DEFAULT    | High flowrate (greater than maximum flowrate)               | Check the parameters / Reduce flowrate                                                                                  |
| ISI         | METERING PROBLEM     | Metering problem with the measuring device                  | Check if the pulse transmitter is powered (red indicators)                                                              |
|             | MANIFOLD NOT EMPTY   | The manifold is not empty at the beginning of the operation | Follow the manifold release sequence                                                                                    |
|             | FLAP LEAK DEFAULT    | Product leakage from a flap                                 | Check the flap                                                                                                    |
|             | DIARY DEFAULT        | Reset of the events diary                                   | Acknowledge the alarm, check the date in supervisor mode (RFID key)                                                     |
|             | DISPLAY DEFAULT      | Problem with display card                                   | If steady alarm, substitution of the display card                                                                       |
| SNING       | WATCHDOG DEFAULT     | Fault with display or power card or AFSEC+ card             | Switch on-off the MICROCOMPT+ /<br>If steady alarm, substitution of the faulty card                                     |
| N BLOC      | OLUME CONVER DEFAULT | Problem during volume conversion                            | Problem with temperature or with density configuration /<br>If steady alarm, substitution of the AFSEC+ electronic card |
| R – NC      | TOTALISER LOST       | Loss of totaliser                                           | Substitution of the backup battery                                                                                      |
| RATO        | END DG DEFAULT       | End of pouring probe out of order                           | If steady alarm, see a reparator for trouble shooting                                                                   |
| REPA        | PRESSURE DEFAULT     | Pressure determination failure                              | If steady alarm, see a reparator for trouble shooting                                                                   |
|             | TEMPERATURE DEFAULT  | Temperature determination failure                           | Check the temperature probe status /<br>If steady alarm, see a reparator for trouble shooting                           |
|             | MEMORY LOST (PILE)   | Loss of saved memory                                        | Substitution of the backup battery                                                                                      |
| CKING       | MEMORY LOST          | Error on SIM memorization                                   | Enter and exit the METROLOGICAL mode /<br>If steady alarm, substitution of the backup battery                           |
| BLOC        | DATE AND TIME LOST   | Loss of date and time                                       | Set date and time in supervisor mode (RFID key)                                                                         |
| - NC        | GAS DEFAULT          | Air detected during high flow process                       | If steady alarm, see a reparator for trouble shooting                                                                   |
| <b>AT</b> ( | PROM DEFAULT         | Loss of software or resident integrity                      | Substitution of the AFSEC+ electronic card                                                                              |
| EPA         | RAM DEFAULT          | Saved memory fault                                          | Substitution of the AFSEC+ electronic card                                                                              |
| R           | EEPROM MEMORY LOST   | Loss of metrological configuration                          | Substitution of the AFSEC+ electronic card                                                                              |
|             | MEMORY OVER LOADED   | SIM memory full                                             | Substitution of the AFSEC+ electronic card                                                                              |